# DNA Mokkula CS-15 ja CS-17 päivitysohje internetistä

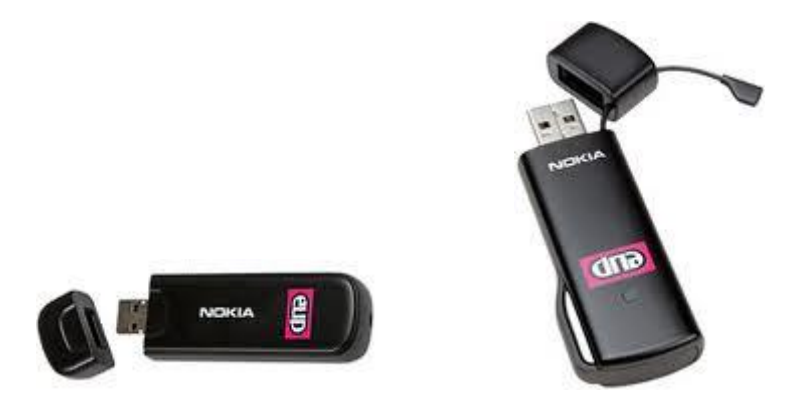

Tätä ohjetta tai sen osaa ei saa kopioida tai välittää missään muodossa ilman DNA Oy:n kirjallista suostumusta.

#### Tavaramerkit

Nokia on rekisteröity tavaramerkki.

Kaikki muut tässä ohjekirjassa mainitut tavaramerkit ovat omistajiensa tavaramerkkejä.

#### Huomautus

DNA varaa itselleen oikeuden tehdä muutoksia tähän ohjeeseen tai siinä kuvattiin tuotteisiin ilman erillistä ilmoitusta

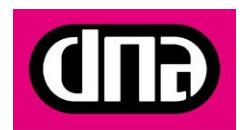

2 (5) OHJE 30.5.2011 Julkinen

**HUOM DNA Mokkula CS-15 omistajat:** Tämä ohje pätee vain tilanteessa, jossa DNA Mokkula CS-15:a on asennettu uusin käyttöliittymä. CS-17:a tämä uusin versio on automaattisesti. Mikäli CS-15:a ei ole asennettu uusinta käyttöliittymää, pitää DNA Mokkula CS-15 käyttöliittymä päivittää. Tunnistat tilanteen helposti alla olevasta kuvasta. Jos alla oleva kuva näyttää vieraalta, silloin käytössäsi on vanha ohjelmistoversio. Tämän ohjelmistoversion päivittämisen ohjeet löydät DNA Mokkula CS-15 sivulta kohdasta: "*Mokkula CS-15 käyttöliittymän päivitysohje*".

### Päivityksen aloittaminen

Päivitys pitää tehdä tietokoneella. Tietokoneelle pitää olla asennettu Nokian yhteysohjelma.

- 1. Käynnistä Nokian yhteysohjelma ja yhdistä Mokkula internetiin painamalla "*Yhdistä*" nappia.
- 2. Ohjelma tarkistaa automaattisesti onko päivityksiä saatavilla. Voit myös itse painaa hiiren vasemmalla napilla "Päiväys" nappia

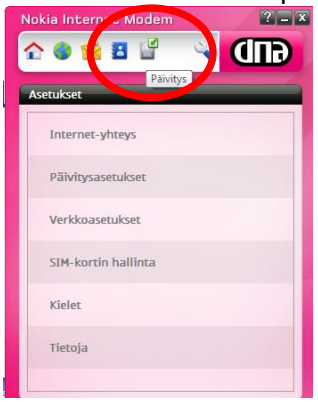

3. Kun ohjelma löytää päivityksen, paina "*käynnistä*". Jos päivitystä ei ole saatavilla tai sinulla on uusin päivitys, et voi painaa *"käynnistä*" nappia.

| Nokia Internet Modem         | ? = >   |
|------------------------------|---------|
| 순 🌒 😒 🗄 🔛 🔍 📢                | GID     |
| Päivitus                     |         |
| Palvilys                     |         |
| Marries                      |         |
| versio:                      | 1.293.3 |
| Päivityksen koko:<br>7       | 8,60 Mt |
|                              |         |
| <u></u>                      |         |
| Edictorminan                 |         |
| Uusi päivitys on saatavilla. |         |
|                              |         |
| Käyn                         | nista   |

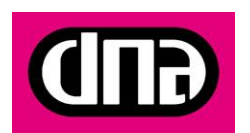

3 (5) OHJE 30.5.2011 Julkinen

4. Valitse ohjelman asennuskieli, suosituksena suomi.

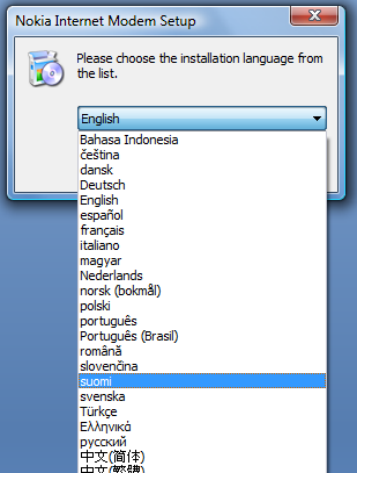

5. Asennus alkaa, valitse "Seuraava"

| Nokia<br>Internet Modem | Tervetuloa Nokia Internet Modem<br>-ohjelmiston ohjattuun asennukseen.<br>Asennusohjelma asentaa Nokia Internet Modem -ohjelmiston<br>tetokoneellesi. Napsauta kohtaa Seuraava aloittaaksesi<br>asennuksen. Voit keskeyttää asennuksen milioin tahansa<br>napsauttamalla kohtaa Peruuta. |
|-------------------------|----------------------------------------------------------------------------------------------------|
|                         | Takalein Seuraava Perus                                                                                                    |

6. Klikkaa kohta "Hyväksyn lisenssisopimuksen ehdot" ja paina "Seuraava"

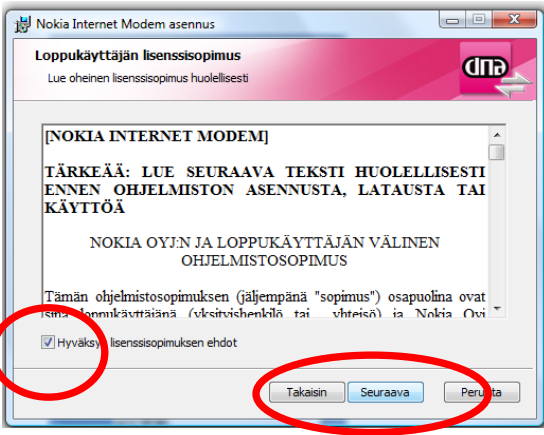

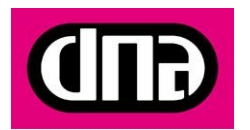

7. Valitse kansio, jonne ohjelma asennetaan ja paina "Seuraava"

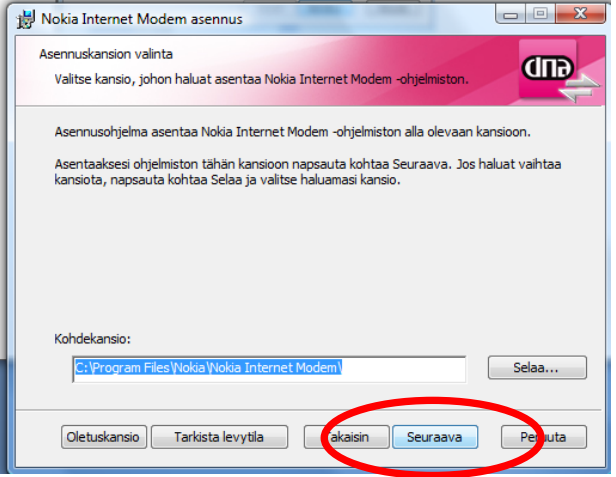

8. Hyväksy asennus valitsemalla "Asenna"

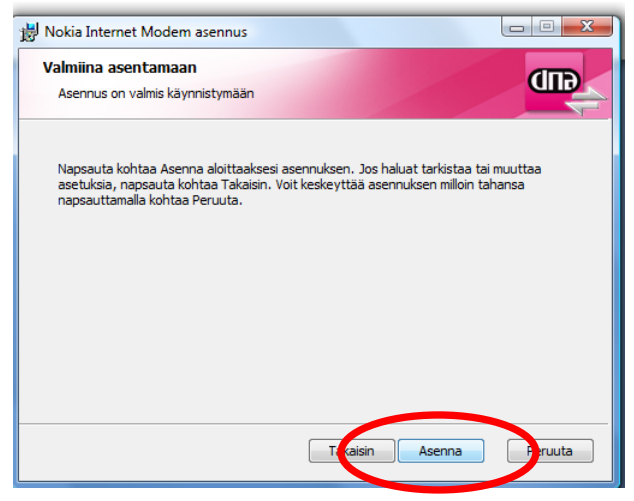

9. Nyt asennus alkaa ja näet seuraavan ruudun

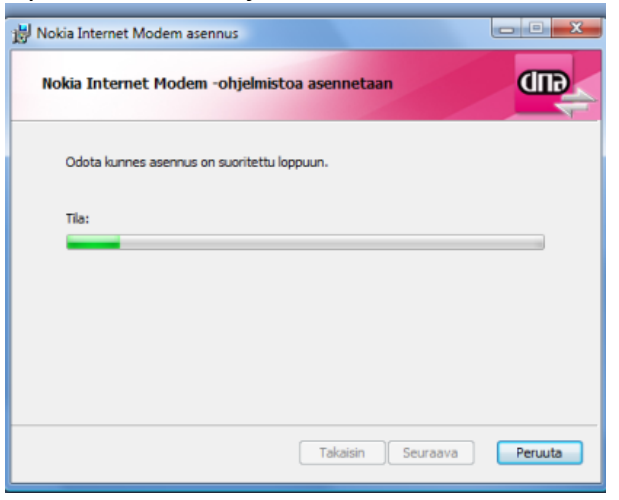

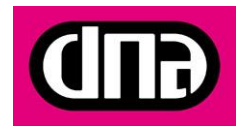

10. Asennus on valmis, saat siitä ilmoituksen. Paina "Lopeta"

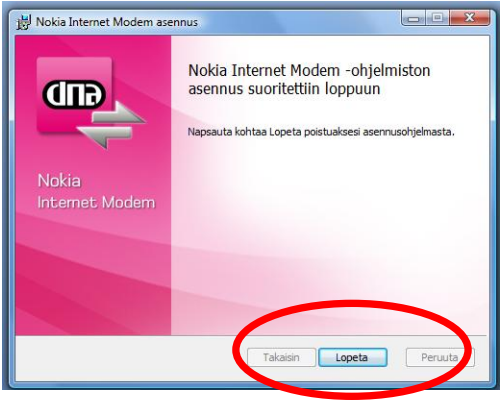

11. Yhteysohjelman jälkeen DNA Mokkula alkaa asentaa DNA Nettiturva-ohjelmaa. Halutessasi voit peruuttaa tämän asennuksen, jolloin DNA Nettiturvaa ei asenneta. DNA kuitenkin suosittelee virusturvan asennusta. Asennus alkaa valitsemalla asennuskieli ja sen jälkeen painamalla "next"

| GUD                                                                                                    | DNA Nettiturva                                                                                                    |
|----------------------------------------------------------------------------------------------------|----------------------------------------------------------------------------------------------------|
| Welcome to DNA Nettitury<br>The Setup Waard will now guide<br>removed automatically. Reset of<br>sending 395 TILAA NETTITURY<br>NETTITURYA to running 16222,<br>prodist pricing. More informatio | i Schap<br>po through DNI letiturus instalation. If other security unfinance exists, it will be<br>one any owney DNI letiturus in the schedel fail the scheder book to DAI letiturus in<br>the process of the scheder book and its schedel fail the scheder book<br>in the scheder book and scheder book and or scheder book<br>is were data. Schediturus |
| Prosection by P-lacure 😤                                                                                                    |                                                                                                    |

12. Hyväksy lisenssiehdot valitsemalla "Hyväksy"

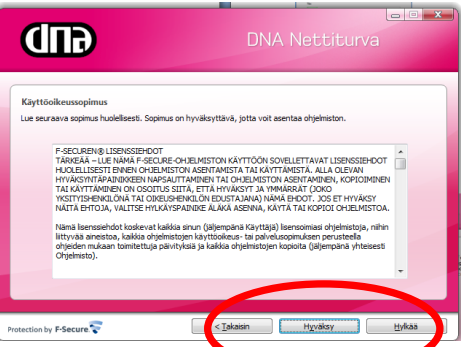

13. Nyt näet ruudun, jossa voit rekisteröidä DNA Nettiturvan. Toimi ohjeiden mukaisesti ja paina "Seuraava" ja seuraa ohjeita loppuun.

## Ongelmia?

DNA Asiakaspalvelu palvelee numerossa 044 144 044

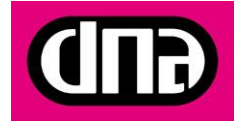